## Manually Submit HOS Logs from the ELD

| From the r                                      | main mei          | nu, tap on the           | e HOS option        |        |             |                |                       |          |  |
|-------------------------------------------------|-------------------|--------------------------|---------------------|--------|-------------|----------------|-----------------------|----------|--|
| Ma                                              | MAIL              | Navigation               | HOS                 | sy     | sInfo       | State          | Librar                | )<br>Y   |  |
|                                                 |                   | ſ                        |                     |        |             |                |                       |          |  |
|                                                 |                   |                          |                     |        |             |                |                       |          |  |
|                                                 |                   |                          |                     |        |             |                | Logof                 | f        |  |
| Menu                                            | HOS O             | 4:39                     |                     |        | $\boxtimes$ |                | 11:40                 | Ĩ        |  |
| From the H                                      | HOS scre          | een, tap on th           | ne Options tab.     |        |             |                |                       |          |  |
| US-8                                            | Logs              | Options                  |                     |        |             |                |                       |          |  |
| Brad Su                                         | ipport is         | s 'Off-duty -            | Break               |        |             |                |                       |          |  |
| If your log is correct, you can drive for 08:00 |                   |                          |                     |        |             |                | Today's log           |          |  |
| 70hr 50:36:49                                   |                   |                          | 10hr reset 08:14:48 |        |             | 48             | More time             |          |  |
| 11hr                                            | nr 08:19:22       |                          | Split reset N/A     |        |             | Co-driver logs |                       |          |  |
| 14hr                                            | 08:23:15          |                          | 34hr reset 32:14:4  |        |             | 48             |                       |          |  |
| 8hr                                             | 08:00:            | 00                       | 30min re            | set    | 00:00:      | 00             | Driving mo<br>'Normal | ode<br>' |  |
| Off                                             | -duty             | 2                        | Sleeper             |        | Drivin      | 9              | On-duty               | <i>'</i> |  |
| Menu                                            | HOS O             | 8:00                     |                     |        | 4           | ()             | 14:53                 | Ĩ        |  |
| In the Opti<br>US-8                             | ions scre<br>Logs | en, tap on th<br>Options | e button "Subm      | it HOS | S Logs"     |                |                       |          |  |
| Request HOS Logs                                |                   |                          | Submit HOS Logs     |        |             | Cł             | Change Trucks         |          |  |
| Enforcement View                                |                   |                          | Email HOS Logs      |        |             | Ent            | Enter Alt. Truck#     |          |  |
| Fuel & Mileage                                  |                   |                          | DVIR                |        |             |                | Next Empty Call       |          |  |
|                                                 |                   |                          |                     |        |             |                |                       |          |  |
|                                                 |                   |                          |                     |        |             |                |                       |          |  |
|                                                 |                   |                          |                     |        |             |                |                       |          |  |
| Menu                                            | HOS O             | 8:00                     |                     |        | 4           | <b>R</b>       | 14:54                 | é        |  |

## Manually Submit HOS Logs from the ELD

| <ul> <li>Tap Yes at in the pop-u</li> </ul> | up window   |                |             |                   |       |   |  |
|---------------------------------------------|-------------|----------------|-------------|-------------------|-------|---|--|
| US-8 Logs O                                 | ptions      |                |             |                   |       |   |  |
| Request HOS L                               | ogs S       | ubmit HOS Log  | s           | Change Trucks     |       |   |  |
| Enforcement V                               | iew I       | Email HOS Logs | 5           | Enter Alt. Truck# |       |   |  |
| Fuel & Mil                                  |             | impty Ca       |             |                   |       |   |  |
|                                             | <u>Y</u> es | <u>N</u> o     | <u>C</u> ai | ncel              | ļ     |   |  |
|                                             |             |                |             |                   |       |   |  |
|                                             |             |                |             |                   |       |   |  |
| Menu HOS 08:00                              | )           |                | •           |                   | 14:56 | é |  |

- A message will come up, stating that your logs are being transmitted.
  Once that message goes away, you're done.

Drivertech's Technical Support Line: 866-331-8785

## **Related articles**

- How does the unit warn for Personal Use limits?
- How-to send HOS ELD logs to Enforcement Officer for Roadside Audit
  Why do I see events from other trucks on my log for today?
- Who can Certify an HOS log?
- What is Required to Trigger an Auto-Arrival (Workflow)?